## Starting and submitting your protocol:

Once you have logged into Hazard Safety, to the left of your screen should be an actions box like the one below. If you click on "Protocol Actions" you should see a tab that says, "start a new IDC application"

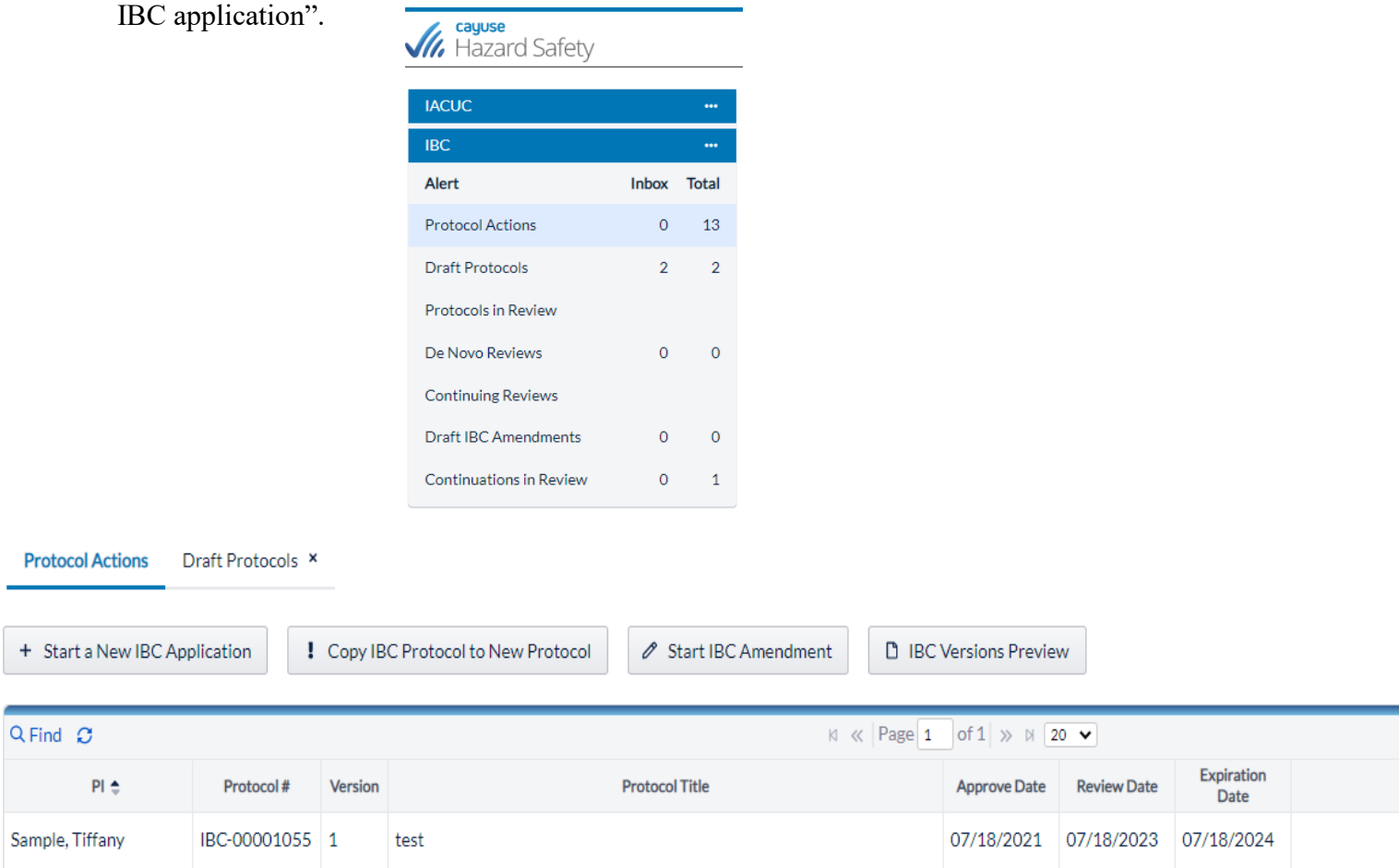

Clicking "start a new IBC application" brings you to the next page which asks you whether to start your application or to return home. Click "Start a new IBC Protocol".

Start a New IBC Application

## Start a New IBC Protocol Application

Biosafety Protocols must be approved by the Institutional Biosafety Committee (IBC) or the Biological Safety Office (Administrative Review) prior to the initiation of research. Approval is valid for the duration of the research proposed in this application, but MUST be amended as needed and renewed annually For assitance in completing this form, please visit our site at https://support.cayuse.com/

🗅 Start a new IBC Protocol 🏠

🔂 Home Page

After you have started your protocol, it will take you to the "options" page, read through and select Yes or No to all the questions. (Only select yes on the questions that are applicable to your project)

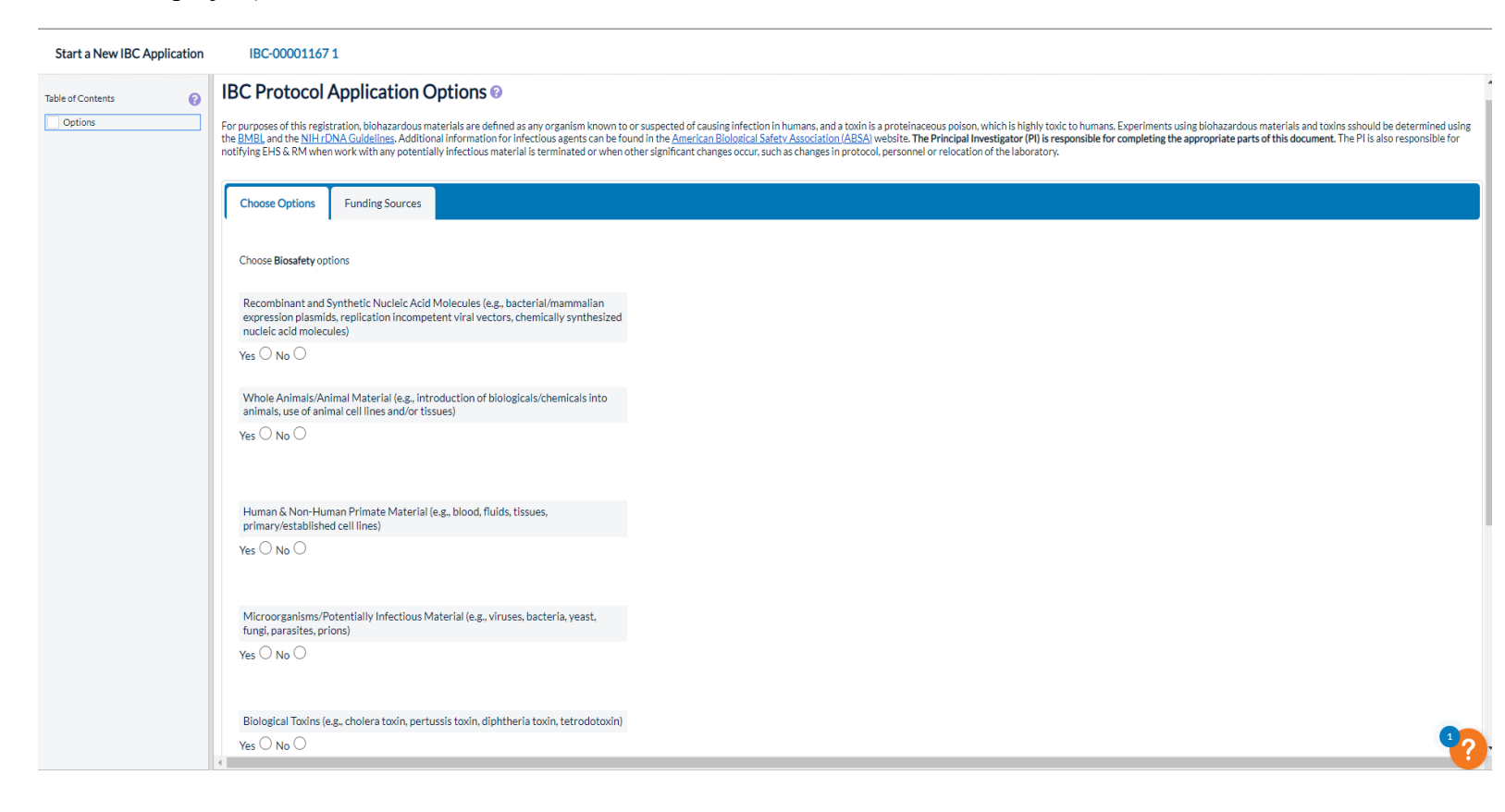

After the page has been completed, scroll down to the bottom of the page, and hit save changes (you must do this after you complete each page). Once you have saved your responses, move onto the next page.

Read the questions and continue filling out your protocol page by page. Don't forget to only answer the questions that are applicable to your project.

| Start a New IBC Application             | IBC-00                            | 00116   | 71                            |              |                            |          |           |            |                |         |         |                                                                |
|-----------------------------------------|-----------------------------------|---------|-------------------------------|--------------|----------------------------|----------|-----------|------------|----------------|---------|---------|----------------------------------------------------------------|
| Table of Contents     ?       ✓ Options | <b>Protoco</b><br>The IBC has the | l Ove   | <b>erview</b><br>ty to review | / any as     | pect of this:              | study. F | Please re | eview th   | e <u>Gener</u> | al Bios | afety l | <u>Manual</u> in conjunction with completing this application. |
| Creating Tg Animals Breeding Tg Animals | Overview                          |         |                               |              |                            |          |           |            |                |         |         |                                                                |
| R/sNA V                                 | 1                                 |         |                               |              |                            |          |           |            |                |         |         |                                                                |
| Synthetic Experiments                   | Protocol                          | Title * |                               |              |                            |          |           |            |                |         |         |                                                                |
| Additional Detail Facilities            |                                   |         |                               |              |                            |          |           |            |                |         |         |                                                                |
| Inactivation/Decon/Disposal             | Scientific                        | Benefit | s                             |              |                            |          |           |            |                |         |         |                                                                |
| Personnel                               | نى ك <sup>ە</sup>                 | в       | ΙU                            | <del>S</del> | $\times_2 \times^2$        | A        | ~ 🤞       | • ~        | ⊞~             |         |         |                                                                |
| Experimental Safety                     | = =                               | =       | System Fo                     | ont          | <ul> <li>✓ 10pt</li> </ul> |          | ~         | Parag      | raph           | ~       |         | -                                                              |
| Submit Protocol<br>Attachments          | ₫ 2                               | Ξ       | ~ ¦≣ ~                        | \$           | © ~                        | Ω        | -         | к 7<br>К У | 8              | ۲       | Q       | _                                                              |
| Cancel Draft Protocol Preview Protocol  |                                   |         |                               |              |                            |          |           |            |                |         |         |                                                                |
| Agents on IACUC Protocols               |                                   |         |                               |              |                            |          |           |            |                |         |         |                                                                |
|                                         |                                   |         |                               |              |                            |          |           |            |                |         |         |                                                                |
|                                         | Scientific                        | Goals   |                               |              |                            |          |           |            |                |         |         | _                                                              |
|                                         | 50                                | В       | ΙU                            | ÷            | $X_2 X^2$                  | <u>A</u> | ~ 🧉       | • ~        | ⊞~             |         |         |                                                                |
|                                         | ≡ ≡                               | ≣       | System Fo                     | ont          | ∨ 10pt                     |          | ~         | Parag      | raph           | ~       |         |                                                                |
|                                         | ₫ ≥                               | :≣      | ~ ≟ ~                         | \$           | © ~                        | Ω        |           | K 7        | •              | ۲       | Q       |                                                                |
|                                         |                                   |         |                               |              |                            |          |           |            |                |         |         |                                                                |
|                                         |                                   |         |                               |              |                            |          |           |            |                |         |         |                                                                |

| Start a New IBC Applica                                                                                                    | ation | IBC-00001167 1                                                                                                    |
|----------------------------------------------------------------------------------------------------|-------|----------------------------------------------------------------------------------------------------|
| Table of Contents  Options  Protocol Overview                                                                                                    | 0     | Experiment Safety Information                                                                                                    |
| <ul> <li>Whole Animal Work</li> <li>Creating Tg Animals</li> <li>Breeding Tg Animals</li> </ul>                                                                                                    | 7     | Safety Info                                                                                                    |
| <ul> <li>R/sNA</li> <li>NIH Guidelines</li> <li>Synthetic Experiments</li> <li>Hazardous Procedures</li> <li>Additional Detail</li> <li>Facilities</li> <li>Inartivation/Decon/Disposal</li> </ul> | ~     | Complete this section for all agents y ou are working with on this registration. If a question does not apply to your research, indicate by including NA in the field provided. Describe the Agent * Xdrg |
| Transport/Shipping     Personnel     Procedures Overview     Experimental Safety     Submit Protocol     Attachments                                                                               |       | Discuss the routes of exposure and hazards in the typical laboratory or healthcare setting * zxdrg                                                                                                    |
| Cancel Draft Protocol<br>Preview Protocol<br>Agents on IACUC Protocols                                                                                                    |       | Describe the signs and symptoms of exposure * gzdrg                                                                                                    |
|                                                                                                    |       | Describe the potential acute and chronic outcome of exposure including cancer<br>risks *<br>zdrg                                                                                                    |

Once your protocol is completed and you have gone over your responses, all the boxes should be green (like the photo above). Click on the "submit protocol" tab.

| able of Contents                                                                                                    | 0                                                                                                    |
|----------------------------------------------------------------------------------------------------|----------------------------------------------------------------------------------------------------|
| Ontions                                                                                                    | Submit Protocol                                                                                                    |
| Protocol Overview                                                                                                    |                                                                                                    |
| Whole Animal Work                                                                                                    | Before submitting your IBC protocol form to the IBC office for review, please do the following:                                                                                                    |
| Creating Tg Animals                                                                                                    | 1. Verify that all boxes in the "Table of Contents" at left are indicated with a green check.                                                                                                    |
| Reading Tg Animals                                                                                                    | <ol> <li>Read the Pl assurance statement carefully. Then, in agreement, type YES as your electronic signature.</li> </ol>                                                                                                    |
| Directing ig Animais                                                                                                    | 4. Finally, click on the "Submit Protocol" link at the bottom.                                                                                                    |
| NIH Guidelines                                                                                                    | Note: Whereas associates can and may write the protocol, only the PI can actually submit it to the IBC for review and approval. As the PI, pleasse review the protocol.                                                                                                    |
| Custinatio Europianosta                                                                                                    |                                                                                                    |
| Synthetic Experiments                                                                                                    |                                                                                                    |
| Hazardous Procedures                                                                                                    | Submit Protocol                                                                                                    |
| Additional Detail                                                                                                    |                                                                                                    |
| Facilities                                                                                                    |                                                                                                    |
| Inactivation/Decon/Disposa                                                                                                    | al Do you certify? (Yes/No)                                                                                                    |
| Transport/Shipping                                                                                                    |                                                                                                    |
|                                                                                                    |                                                                                                    |
| Personnel                                                                                                    |                                                                                                    |
| Personnel<br>Procedures Overview                                                                                                    | « Previous page                                                                                                    |
| Personnel<br>Procedures Overview<br>Experimental Safety                                                                                          | « Previous page                                                                                                    |
| Personnel<br>Procedures Overview<br>Experimental Safety<br>Submit Protocol                                                                       |                                                                                                    |
| Personnel<br>Procedures Overview<br>Experimental Safety<br>Submit Protocol<br>Attachments                                                        | Previous page     Attach File                                                                                                    |
| Personnel<br>Procedures Overview<br>Experimental Safety<br>Submit Protocol<br>Attachments<br>Cancel Draft Protocol                               |                                                                                                    |
| Personnel<br>Procedures Overview<br>Experimental Safety<br>Submit Protocol<br>Attachments<br>Cancel Draft Protocol<br>Preview Protocol           | Image: Weight of the second second secon |
| Personnel Procedures Overview Experimental Safety Submit Protocol Attachments Cancel Draft Protocol Preview Protocol Areasts on IACULE Protocols | Image: Second second second              |
| Personnel Procedures Overview Experimental Safety Submit Protocol Attachments Cancel Draft Protocol Preview Protocol Agents on IACUC Protocols   | Image: Constraint of the state of the state of the s              |

Read the instructions, download a copy of the Departmental Approval Form, complete the form, get your Chair's signature, and upload the signed form to your protocol (see attach file button in this section). Type yes in the box to certify. Click "submit protocol" at the bottom of the page.

After you have submitted your protocol. You should be able to see it in the "protocols in review" tab.

| cayuse<br>Hazard Safety |       |       |                                   |                            |              |            |           |     | Site: NTM Site 1 | Role: Researc | her Staff Men | nbers 🔻 PI G      | roup: Sample, Tiffany 🔻 |  |
|-------------------------|-------|-------|-----------------------------------|----------------------------|--------------|------------|-----------|-----|------------------|---------------|---------------|-------------------|-------------------------|--|
| Thazard Sarcty          |       |       |                                   |                            |              |            |           |     |                  |               |               |                   |                         |  |
| IACUC                   |       |       | Protocol Act                      | ions Protocols i           | n Review ×   |            |           |     |                  |               |               |                   |                         |  |
| Alert                   | Inbox | Total | D Preview P                       | rotocol                    |              |            |           |     |                  |               |               |                   |                         |  |
| Protocol Actions        | 0     | 13    |                                   |                            |              |            |           |     |                  |               |               |                   |                         |  |
| Draft Protocols         | 2     | 2     | Q Find 🖸                          |                            |              |            |           |     | ⊠ ≪ Pag          | e 1 of 1 »    | > ▷ 20 👻      |                   |                         |  |
| Protocols in Review     | 0     | 1     | Submitted  V New-1Pr              | PI<br>rotocol(s) Submitted | Protocol #   | Date Sent  | Time Sent |     | Title            | From          | То            | Action            |                         |  |
| De Novo Reviews         | 0     | 0     | 09/14/2022                        | Sample, Tiffany            | IBC-00001167 | 09/14/2022 | 16:43:30  | sdf |                  | PI            | IBC Office    | Initial Submissio | n                       |  |
| Continuing Reviews      |       |       | Q Find 3 N « Page 1 of 1 » N 20 V |                            |              |            |           |     |                  |               |               |                   |                         |  |
| Draft IBC Amendments    | 0     | 0     |                                   |                            |              |            |           |     |                  |               |               |                   |                         |  |
| Continuations in Review | 0     | 1     |                                   |                            |              |            |           |     |                  |               |               |                   |                         |  |